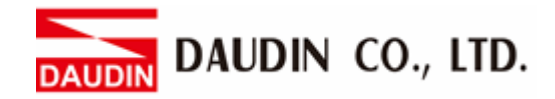

2302EN V2.0.0

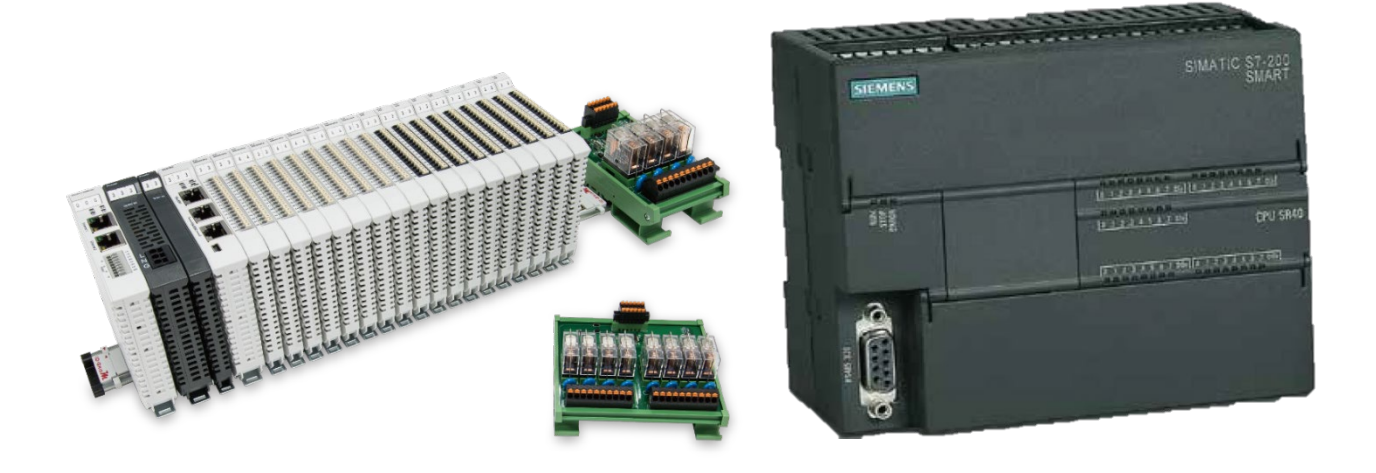

# ID-GRIDM and SIEMENS PLC Modbus TCP Connection Operating Manual

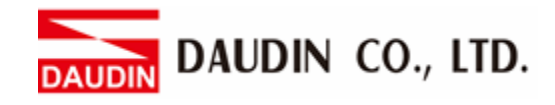

## **Table of Contents**

| 1. |     | Remote I/O Module System Configuration List | 3  |
|----|-----|---------------------------------------------|----|
|    | 1.1 | Product Description                         | 3  |
| 2. |     | Siemens S7-200 Smart Connection Setup       | 4  |
|    | 2.1 | i-Designer Program Setup                    | 4  |
|    | 2.2 | Siemens S7-200 Smart Hardware Connections   | 9  |
|    | 2.3 | Siemens S7-200 Smart Connection Setup       | 10 |

AUDIN DAUDIN CO., LTD.

# **1. Remote I/O Module System Configuration List**

| Part No.   | Specification                                | Description      |
|------------|----------------------------------------------|------------------|
| GFGW-RM01N | Modbus TCP-to-Modbus RTU/ASCII, 4 Ports      | Gateway          |
| GFMS-RM01S | Master Modbus RTU, 1 Port                    | Main Controller  |
| GFDI-RM01N | Digital Input 16 Channel                     | Digital Input    |
| GFDO-RM01N | Digital Output 16 Channel / 0.5A             | Digital Output   |
| GFPS-0202  | Power 24V / 48W                              | Power Supply     |
| GFPS-0303  | Power 5V / 20W                               | Power Supply     |
| 0170-0101  | 8 pin RJ45 female connector/RS-485 Interface | Interface Module |

#### **1.1 Product Description**

- I. The interface module can convert the gateway's RS485 port into a RJ45 connector.
- II. The main controller is in charge of the management and dynamic configuration of I/O parameters and so on.
- III. The power module and interface module are standard for remote I/O's and users can choose the model or brand they prefer.

# 2. Siemens S7-200 Smart Connection Setup

This section details how to connect a gateway to Siemens S7-200 Smart. For detailed information regarding  $_{\text{ID-GRID}}\mathcal{M}$ , please refer to the  $_{\text{ID-GRID}}\mathcal{M}$  -Series Product Manual

#### 2.1 i-Designer Program Setup

I. Make sure that the module is powered and connected to the gateway module using an Ethernet cable

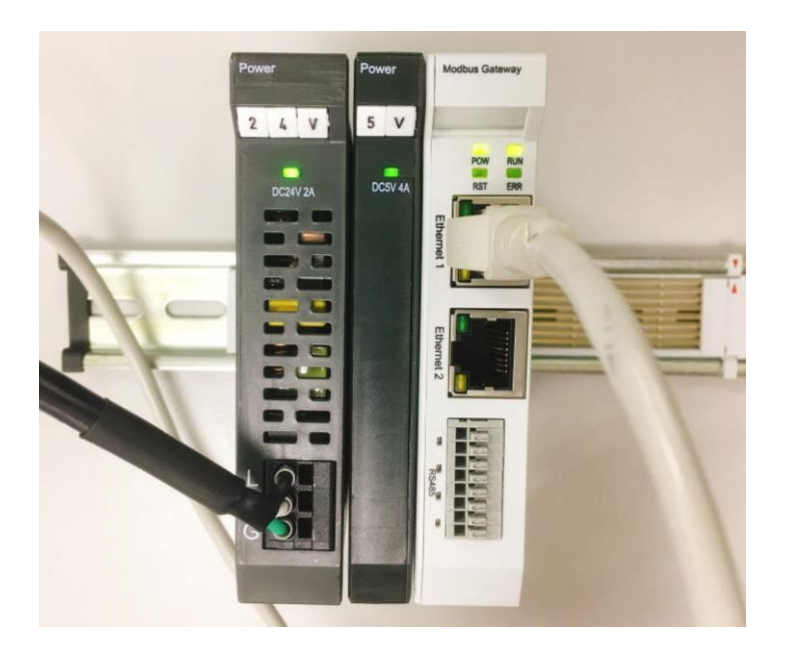

II. Click to launch the software

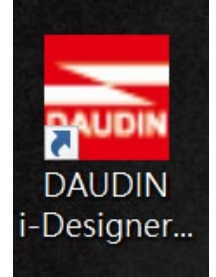

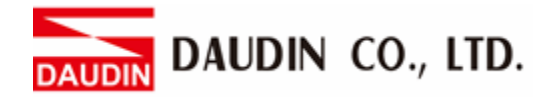

III. Select "M Series Module Configuration"

| 📷 i-Designer v1.0.30.b        |                               |  |  | - 0 |  |
|-------------------------------|-------------------------------|--|--|-----|--|
| C Series Module Configuration | M Series Module Configuration |  |  |     |  |
| 1                             |                               |  |  |     |  |
| Setting                       |                               |  |  |     |  |
| Module                        |                               |  |  |     |  |
|                               |                               |  |  |     |  |
|                               |                               |  |  |     |  |
|                               |                               |  |  |     |  |
|                               |                               |  |  |     |  |
|                               |                               |  |  |     |  |
|                               |                               |  |  |     |  |
|                               |                               |  |  |     |  |
|                               |                               |  |  |     |  |
|                               |                               |  |  |     |  |
|                               |                               |  |  |     |  |
|                               |                               |  |  |     |  |
|                               |                               |  |  |     |  |
|                               |                               |  |  |     |  |
|                               |                               |  |  |     |  |
|                               |                               |  |  |     |  |
|                               |                               |  |  |     |  |
|                               |                               |  |  |     |  |

#### IV. Click on the "Setting Module" icon

| C series Module Configuration | E I-Designer VI.0.30.b        |                               | - 0 | × |
|-------------------------------|-------------------------------|-------------------------------|-----|---|
| Yetting         Config.       | C Series Module Configuration | M Series Module Configuration |     |   |
|                               | Setting<br>Module<br>Config   |                               |     |   |
|                               |                               |                               |     |   |

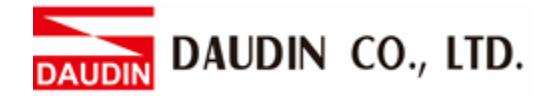

|             |                   | Setti       | ng Module   |         |            |              |  |
|-------------|-------------------|-------------|-------------|---------|------------|--------------|--|
| Module List | <b>ModeType</b> G | ateway Mode |             |         | IP Address | 192.168.1.20 |  |
| Module      | Module Opt        | on          |             |         |            |              |  |
|             |                   |             |             |         |            |              |  |
|             | System Log        |             |             |         |            |              |  |
|             | D                 | ateTime     | Description |         |            |              |  |
|             |                   |             |             |         |            |              |  |
|             |                   |             |             | Connect |            |              |  |
|             |                   |             |             |         |            |              |  |

#### V. Enter the "Setting Module" page for M-series

#### VI. Select the mode type based on the connected module

|             | Settin                | giviouule        |                |            | ^            |
|-------------|-----------------------|------------------|----------------|------------|--------------|
| Module List | ModeType Gateway Mode | 1                |                | IP Address | 192.168.1.20 |
| Module      | module Option         |                  |                |            |              |
|             |                       |                  |                |            |              |
|             | System Log            |                  |                |            |              |
|             | DateTime              | Description      |                |            |              |
|             |                       |                  |                |            |              |
|             |                       | System Stop Conn | ect Disconnect |            |              |
|             |                       |                  |                |            |              |

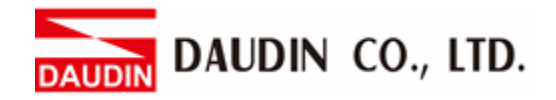

#### VII. Click on "Connect"

|               |             |                | Setting | Module      |            |              |  |  |
|---------------|-------------|----------------|---------|-------------|------------|--------------|--|--|
|               | Module List | Setting Module |         |             | IP Address | 192.168.1.20 |  |  |
|               | Module      | Module Option  | n       |             |            |              |  |  |
| Se<br>M<br>Cc |             |                |         |             |            |              |  |  |
|               |             | System Log     |         |             |            |              |  |  |
|               |             | Dat            | eTime   | Description |            |              |  |  |
|               |             |                |         | ystem Stop  | Connect    | Disconnect   |  |  |

#### VIII. Gateway Module IP Settings

|          |          |          |          | Settin         | ig Modul | е             |                  |           |           |        |              | × |
|----------|----------|----------|----------|----------------|----------|---------------|------------------|-----------|-----------|--------|--------------|---|
| Module L | .ist     |          |          |                |          |               |                  |           | IP Ac     | ldress | 192.168.1.20 |   |
| Modu     | le       | Module   | Option   |                |          |               |                  |           |           |        |              |   |
| → GFC    | GW-RM01N | Internet | Settings | Operating Se   | ettings  | Port Settings | ID Mapping       | Module In | formation |        |              |   |
|          |          | IP Addre | ess      | 192.168.1.20   |          |               |                  |           |           |        |              |   |
|          |          | Netmas   |          | 255.255.255.0  |          |               |                  |           |           |        |              |   |
|          |          | Default  | Gateway  | 192.168.1.1    |          |               |                  |           |           |        |              |   |
|          |          |          |          |                |          |               |                  |           |           |        |              |   |
|          |          |          |          |                |          |               |                  |           |           |        |              |   |
|          |          |          |          |                |          |               |                  |           |           |        |              |   |
|          |          |          |          |                |          |               |                  |           |           |        |              |   |
|          |          |          |          |                |          |               |                  |           |           |        |              |   |
|          |          |          |          |                |          |               |                  |           |           |        |              |   |
|          |          |          |          |                |          |               |                  |           |           |        |              |   |
|          |          |          |          |                |          |               |                  |           |           |        |              |   |
|          |          | System   | Log      |                |          |               |                  |           |           |        |              |   |
|          |          |          | DateTi   | me             | Des      | cription      |                  |           |           |        |              |   |
|          |          | ⇒ ⊘      | 2022-0   | 09-14 16:28:06 | Read     | d Gateway Me  | odule Successful | ly!       |           |        |              |   |
|          |          |          |          |                |          |               |                  |           |           |        |              |   |
|          |          |          |          |                |          |               |                  |           |           |        |              |   |
|          |          |          |          |                |          |               |                  |           |           |        |              |   |
|          |          |          |          |                |          |               |                  |           |           |        |              |   |
|          |          |          |          |                |          |               |                  | Disconne  | ct        | S      | ave Setting  |   |
|          |          |          |          |                |          |               |                  |           |           |        |              |   |

Note: The IP address must be in the same domain as the controller equipment

|    | IX. Gatew  | ay Module | Opera        | tior    | 1al Mode          | S                           |                    |                    |              |   |
|----|------------|-----------|--------------|---------|-------------------|-----------------------------|--------------------|--------------------|--------------|---|
|    |            |           |              |         | Setting Mo        | dule                        |                    |                    |              | × |
| Мо | dule List  |           |              |         |                   |                             |                    | IP Address         | 192.168.1.20 |   |
|    | Module     |           | Module Opt   | tion    |                   |                             |                    |                    |              |   |
| →  | GFGW-RM01N |           | Internet Set | tings   | Operating Setting | Port Settings               | ID Mapping         | Module Information |              |   |
|    |            |           | Channel 1    | Mode    | Slave             | - Timeout                   | 25 🗘 ms            |                    |              |   |
|    |            |           | Channel 2    | Mode    | Slave             | - Timeout                   | 25 🗘 ms            |                    |              |   |
|    |            |           | Channel 3    | Mode    | Slave             | <ul> <li>Timeout</li> </ul> | 25 🗘 ms            |                    |              |   |
|    |            |           | Channel 4    | Mode    | Slave             | - Timeout                   | 25 🗘 ms            |                    |              |   |
|    |            |           |              |         |                   |                             |                    |                    |              |   |
|    |            |           | System Log   |         |                   |                             |                    |                    |              |   |
|    |            |           | [            | DateTim | ne                | Description                 |                    |                    |              |   |
|    |            |           | → ⊘ 2        | 2022-09 | -14 16:28:06      | Read Gateway Mo             | odule Successfully | 4                  |              |   |
|    |            |           |              |         |                   |                             |                    |                    |              |   |
|    |            |           |              |         |                   |                             |                    | Disconnect         | Save Setting |   |
|    |            |           |              |         |                   |                             |                    |                    |              |   |

Note:

Set Group 1 as Slave and set the gateway to use the first set of RS485 port to connect to the main controller (GFMS-RM01N)

#### 2.2 Siemens S7-200 Smart Hardware Connections

This chapter explains how to use the Step7-MicroWINSMART program to connect S7-200 Smart to iD-GRID . The software must be V2.4 or above for Modbus TCP support. For detailed information, please refer to the S7-200 SmartSeries Manual

# I. Modbus TCP connects with the gateway via the Ethernet cable going through the Ethernet port on the S7-200 Smart

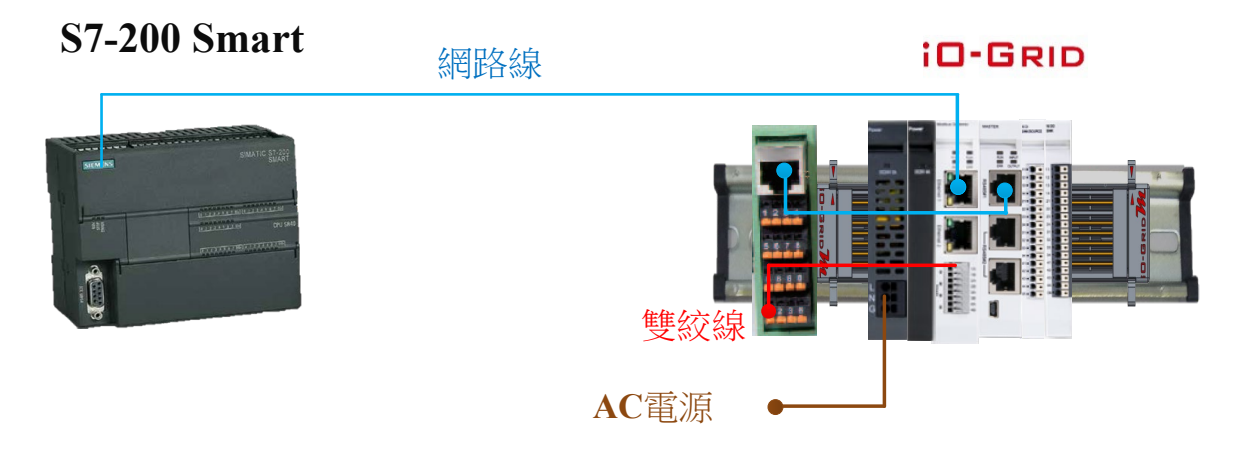

### 2.3 Siemens S7-200 Smart Connection Setup

I. Launch Step7-MicroWINSMART and click on "Commands" on the right side of the program

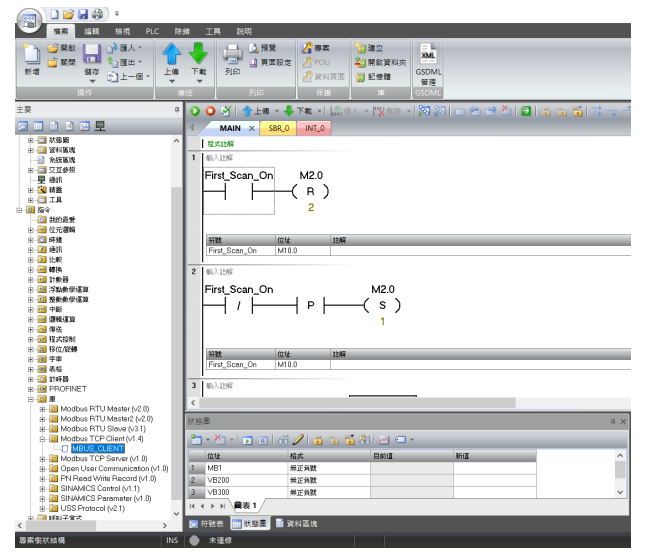

- A. Click on the "Commands" menu
- B. Click on the "Bases" menu
- C. Click on the "Modbus TCP Client" menu
- D. Click to add a new "MBUS\_CLIENT"

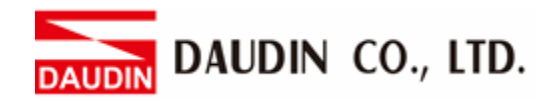

#### II. Communication protocol settings

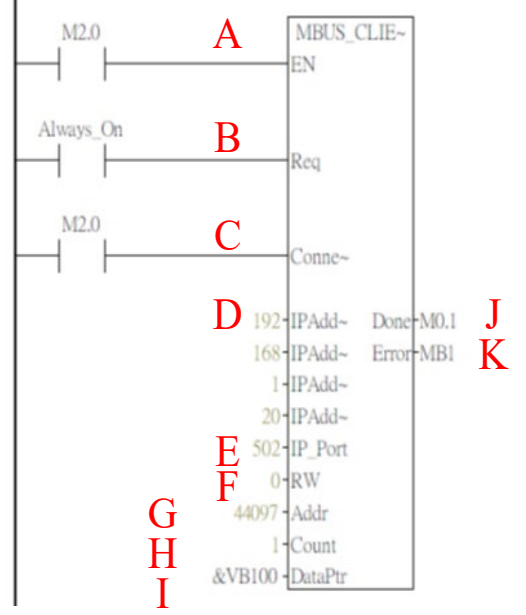

| Names a | & | Definitions |
|---------|---|-------------|
|---------|---|-------------|

|   | Names         | Function                                                                                                    |
|---|---------------|----------------------------------------------------------------------------------------------------|
| Α | EN            | Enable bits                                                                                                    |
| В | Req           | When it is "1", it means to send<br>Modbus requests to the server                                                                                                    |
| С | Connec<br>t   | When it is "1", it will attempt<br>to connect to the assigned IP<br>address;<br>When it is "0", it will<br>disconnect and ignore any<br>requests from the "Req"<br>command |
| D | IP Add<br>1~4 | Gateway IP address                                                                                                    |
| Е | IP Port       | The gateway's port number, which is 502                                                                                                    |
| F | RW            | Operating modes. "0" is "Read"<br>and "1" is "Write"                                                                                                    |
| G | Addr          | Read/Write Modbus' starting address                                                                                                    |
| Н | Count         | Length of the data to be read/written                                                                                                    |
| Ι | DataPtr       | Address where the data is stored                                                                                                    |
| J | Done          | Completed bits                                                                                                    |
| Κ | Error         | Error Code                                                                                                    |

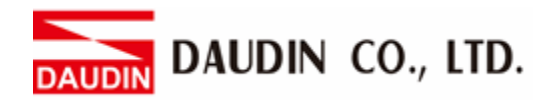

#### **III. Command Memory Configurations**

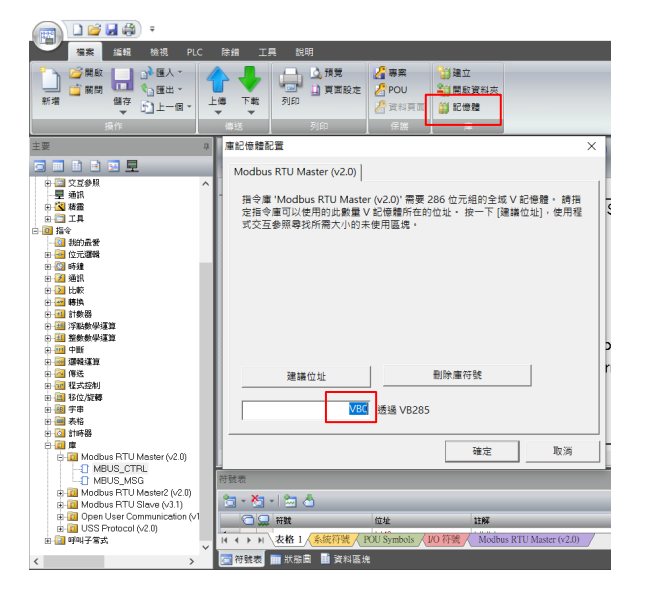

#### Notes:

- \* iD-GRID<sup>7</sup>/M's first GFDI-RM01N has the register address at 1000(HEX) converted to 4096(DEC)+1 and the starting address at 44097
- \* ID-GRID *M*'s first GFDO-RM01N has the register address at 2000(HEX) converted to 8192(DEC)+1 and the starting address at 48193

- A. Click on the "Memory" menu
- B. Set up a command's starting address and once finished, click on "Confirm"

# DAUDIN DAUDIN CO., LTD.

#### IV. Sample Program

Control with one GFDI-RM01N and one GFDO-RM01N

When the first point of DI has received a signal and is triggered, the first point of DO will output a signal as it is connected

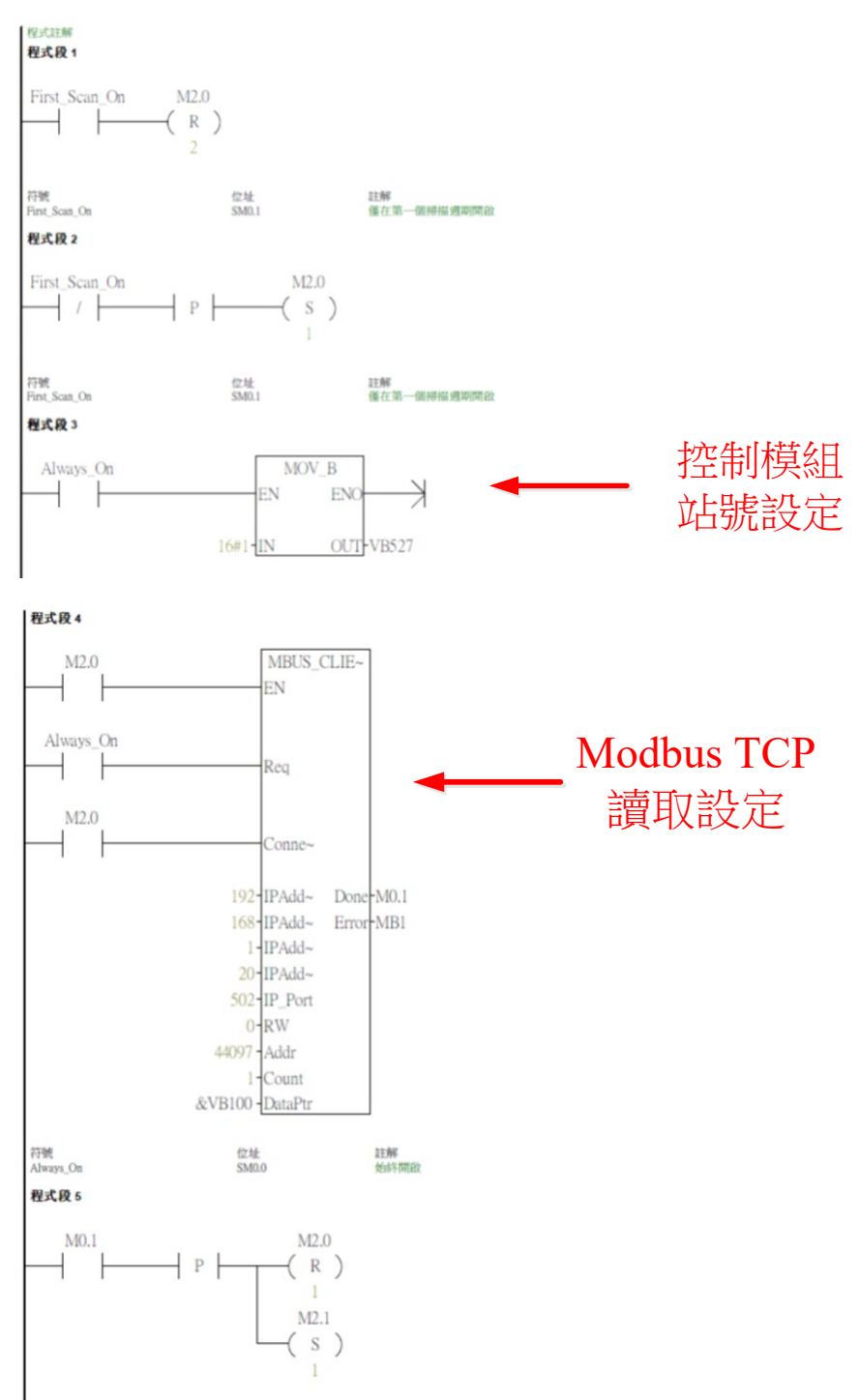

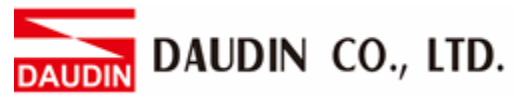

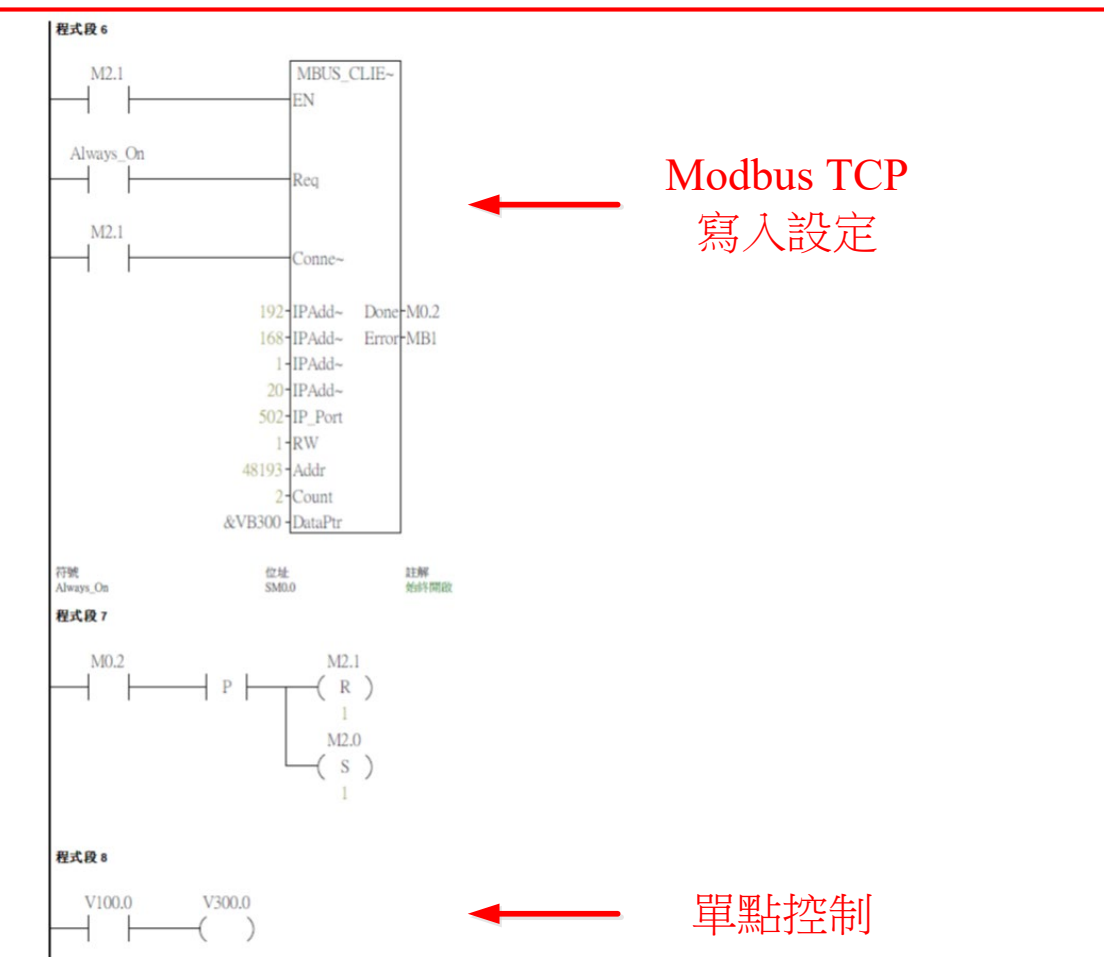